En este manual se muestran la instalación de solidworks paso a paso.

1. Ingresar a la siguiente liga <u>http://nctech.com.mx/itesmguadalajara/-</u> dar clic en "Registro"

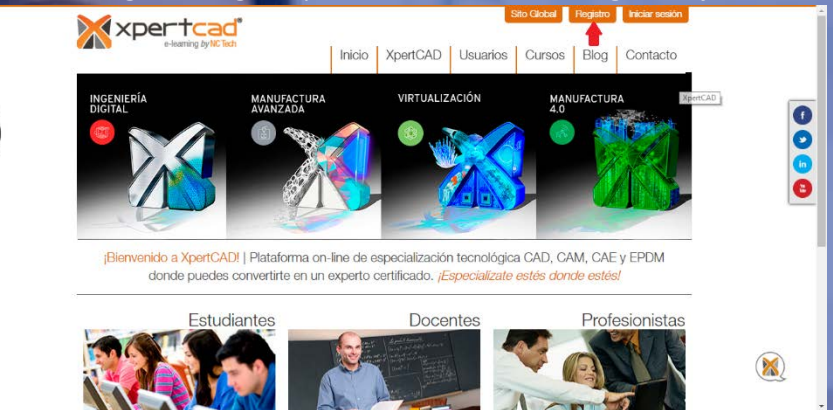

## 2. Registro.

Llenar el formulario con "INFORMACIÓN COMPLETA E INSTITUCIONAL"

- Selecciona que tipo de usuario eres: Profesor, estudiante o profesionista.
- Es importante que la cuenta de correo sea la del TEC.
- Si tu número celular es de Jalisco recuerda que el área que le corresponde es 044.
- Da clic en crear cuenta al finalizar.

anto

| Registrate aquí, revisa que tu nombre, apellido y<br>empresa/institución este correctos con esta información se<br>generaran tus reconocimientos y certificados. |
|----------------------------------------------------------------------------------------------------|
| Tipo de Usuario *                                                                                                    |
| Periodo Academico *<br>(Semestre/Cuatrimestre) Ej. 4.                                                                                                    |
| Carriera *                                                                                                    |
| Confirmar Contraseña *                                                                                                    |
| Pais*                                                                                                    |
| Ciudad *                                                                                                    |
| Acepto Términos y Condiciones del Servicio                                                                                                    |

Una vez registrado aparecerá un mensaje como el de la imagen, verifica que tengas el correo en tu bandeja de entrada y acceda a él.

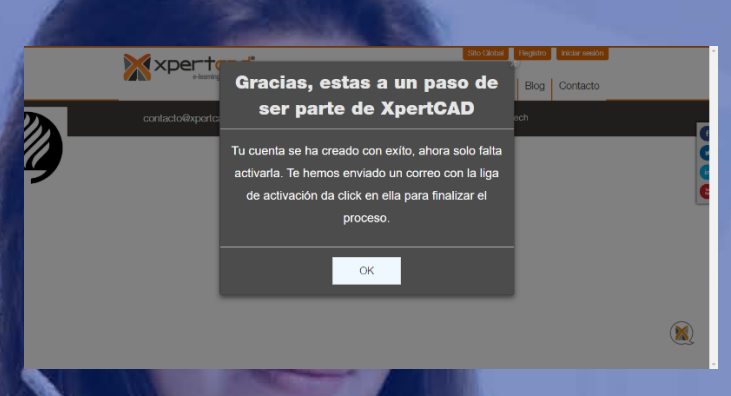

El correo que llega es similar el de la imagen, da clic en la liga

| ы<br>Про                                 | 5 ↑ ↓ ≑                                                               |                                             |                                                          |                          | Activaci                                                    | ón Cuenta Xpe                                                                                                    | ertCAD - Mensa       | je (Texto sin fo        | ormato)                    |
|------------------------------------------|-----------------------------------------------------------------------|---------------------------------------------|----------------------------------------------------------|--------------------------|-------------------------------------------------------------|----------------------------------------------------------------------------------------------------|----------------------|-------------------------|----------------------------|
| Archivo Me                               | ensaje 🛛 2 ¿Qué                                                       | desea hacer?                                |                                                          |                          |                                                             |                                                                                                    |                      |                         |                            |
| िह्र Ignorar<br>🎝 Correo no d            | leseado + Eliminar                                                    | Responder Re                                | esponder Reenviar                                        | ₽ Reunión<br>■ Más •     | Cotizaciones<br>Correo electrón<br>Responder y eli.         | G Al jefe<br>i ✓ Listo<br>۶ Crear nuev                                                                                                    |                      | lover 🔂 Regl            | as *                       |
| Eli                                      | minar                                                                 |                                             | Responder                                                |                          | Pas                                                         | os rápidos                                                                                                    | Es.                  | Mover                   |                            |
| Para                                     | ernes 06/07/2018 11:<br>pertCAD <sopoi<br>ctivación Cuenta</sopoi<br> | 15 a.m.<br>'te@xpertca<br>- <b>XpertCAD</b> | d.com>                                                   |                          |                                                             |                                                                                                    |                      |                         |                            |
| Hola  <br>Para activar                   | tu cuenta debes                                                       | ingresar a la s                             | iguiente direcci&c                                       | acute;n:                 |                                                             |                                                                                                    |                      |                         |                            |
| http://track<br>y2HUpbVI0<br>Si despu&ea | smtpsendemail.c<br>YYb8ljfU5yO6JiYR<br>acute:s de esto tie            | om/9004872<br>pN0hT5ZW22                    | /c?p=hPEa0yP6Uii<br>q2KCpOouCoXHRi<br>as para ingresar a | mN9HA989s<br>nZYxH9z7vtl | 33kb5tQxVks33L29<br>UIgSZ6wLJ9LLZhXL<br>nvia un correo a co | PiqffXkITEo5B k<br>.T9G xS70wAe<br>ntacto@xpertca                                                                                                    | vEQTLGRvTIP-         | <u>SBeE2DLu9F</u>       | <u>RBpNKF3-</u>            |
| Saludos<br>XpertCAD                      | ŗ                                                                     | ·                                           |                                                          |                          | _                                                           | ~ .                                                                                                    |                      |                         |                            |
| Con esto                                 | o tu registr                                                          | o qued                                      | o activado                                               | 5                        | L                                                           | T                                                                                                    |                      |                         | de                         |
|                                          |                                                                       |                                             |                                                          |                          |                                                             | and the second second se |                      |                         |                            |
| ××                                       |                                                                       | by NC Tech                                  |                                                          | Inicio                   | XpertCAD                                                    | s<br>Usuarios                                                                                                    | ito Global<br>Cursos | Registro<br>Blog        | Iniciar sesión<br>Contacto |
| X×<br>Foro                               | s de A                                                                | Jyuda                                       | 1                                                        | Inicio                   | XpertCAD                                                    | Usuarios                                                                                                    | ito Global           | Registro<br>Blog        | Iniciar sesión<br>Contacto |
| Foro:<br>La cuenta                       | s de A                                                                | yuda<br>Ya es posible                       | e niciar sesión. –                                       | Inicio                   | XpertCAD                                                    | s<br>Usuarios                                                                                                    | ito Global           | Registro<br>Blog        | Iniciar sesión<br>Contacto |
| Foro:<br>La cuenta                       | s de A<br>ha sido activada                                            | yuda<br>Ya es posible                       | e <mark>iniciar sesión.</mark> -                         | Inicio                   | XpertCAD                                                    | Usuarios<br>Powe                                                                                                    | ito Global<br>Cursos | Registro<br>Blog<br>ech | Iniciar sesión<br>Contacto |

Llegará un segundo correo es muy importante que lo conserves porque es donde mandan tu licencia de solidworks.

| ?Tu cuenta en XpertCAD ha sido activada!                                                                                                    |
|----------------------------------------------------------------------------------------------------|
| Aquí podrás encontrar todas las herramientas necesarias para convertirte en un profesional especializado en tecnología CAD/CAM/CAE/PDM.                                                                                                    |
| Para ĺngresar al sistema ve al siguiente sitio: http://track.smtpsendemail.com/9004872/c?<br>p=6aNhdbuqDxqImRdfwHg_2Y4MB23M6FmeE1NNZFm8if6q6AsREAUleh7CsfVNjKdyQt40NgNVIK_65nBjPrqoAauELZ3ONrCGF9vwmnM6v                                                                                                    |
| Usuario: <u>@itesm.mx</u><br>Contraseña:                                                                                                    |
| Licencia de SolidWorks para Itesm Guadalajara:                                                                                                    |
| 90200083117289                                                                                                    |
| Esta licencia es para uso exclusivo de alumn@s de quienes integran la Alianza Tecnolígica con NC Tech y "Itesm Guadalajara". Queda prohibida la reproducción parcial o total de la licencia y/o medios de<br>instalación. Toda forma de uso no autorizada será perseguida con lo establecido en la ley federal del derecho de autor. El uso comercial de este licenciamiento, bajo cualquier modalidad, será<br>motivo de rescisión de contrato entre la Institución Educativa y Dassault Systemes SolidWorks Corp. donde tendrá derecho de aplicar las leyes internacionales sobre protección de<br>derechos de autor. |
| Si tienes dificultades para ingresar al sistema, puedes solicitar ayuda enviándo un mensaje a contacto@xpertcad.com                                                                                                    |
| ?Saludos!                                                                                                    |
| Equipo XpertCAD                                                                                                    |
| 3. Descarga                                                                                                    |

La liga que envían en el correo es la misma a la que ingresas al iniciar sesión. Estando en tu sesión da clic en descargas.

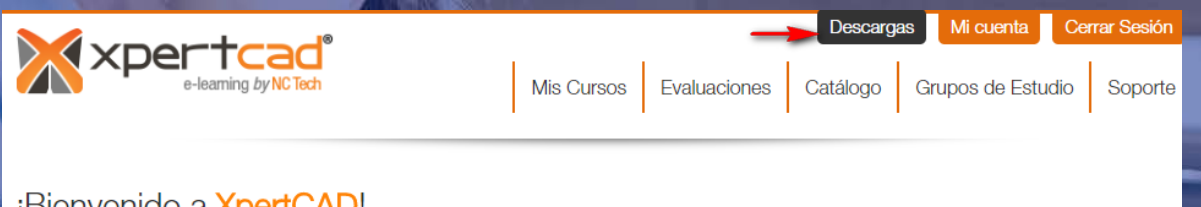

## ¡Bienvenido a XpertCAD!

La plataforma e- learning que te permitirá especializarte en diferentes áreas de la industria agregando valor a tu vida profesional.

Parte de nuestro compromiso es apoyar a Profesores, Alumnos y Profesionistas en su desarrollo profesional, ofrecemos para ello una amplia gama de cursos que les ayudaran a tener un alto nivel de especialización y podrán prepararse para obtener las diferentes certificaciones que SolidWorks ofrece a nivel internacional

Estas certificaciones pueden servirles para comprobar a nivel profesional sus conocimientos y competencias del software en las diferentes áreas en las que aplica. Mis Cursos

Introducción a las tecnologías para la innovación. *Progreso: 0.00% Vigencia: 31/DIC/2019* 

Preparación para la certificación CSWA *Progreso: 0.00% Vigencia: 06/JUL/2019* 

Preparación para la certificación CSWA *Progreso: 0.00% Vigencia: 31/DIC/2019* 

Manda a una página donde se tiene solidworks 2016, 2017 y 2018, seleccione el que desee, acepte términos y condiciones y enseguida de clic en continuar.

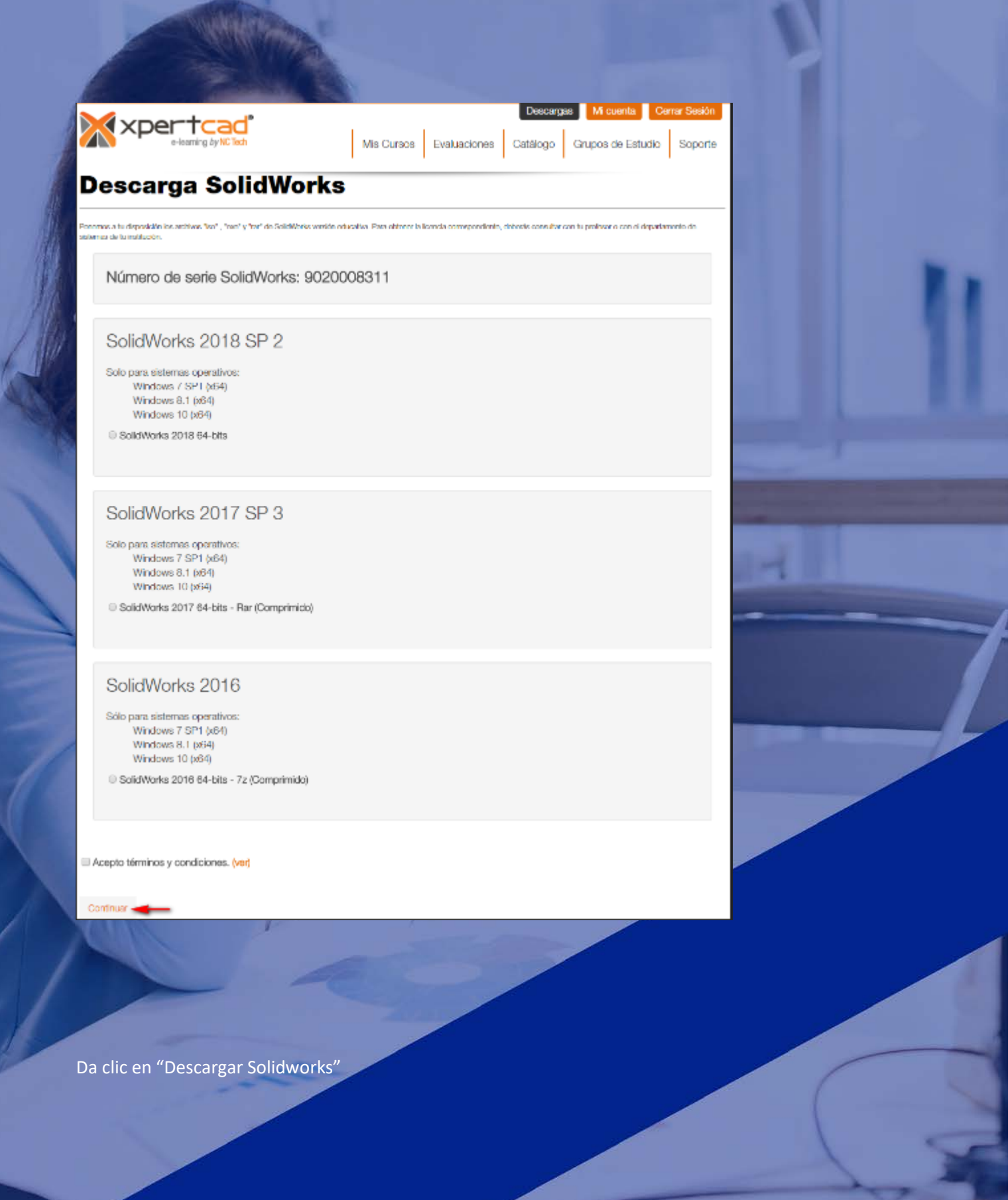

| ATTACK PARTY OF                                                                                                    |                                                                                                |
|----------------------------------------------------------------------------------------------------|------------------------------------------------------------------------------------------------|
|                                                                                                    | Descargas Mi cuenta Cerrar Sesión   Mis Cursos Evaluaciones Catálogo Grupos de Estudio Soporte |
| Descarga SolidWorks                                                                                                    |                                                                                                |
| Ten en cuenta que el tiempo de descarga varia por el tipo de conexión que utilizas.<br>Tiempo arenvimado para la descarga: 10 min (Con una Conexión a 5 Mins) |                                                                                                |
| Para continuar con la descarga, presiona el botón "Descargar"                                                                                                 | Descargar SolidWorks Descargar manual de Instalación                                           |
| _contacto@xpertcad.com                                                                                                    | Powered by <b>nG</b> tech                                                                      |

Nota: Se recomienda descargar el manual de instalación, este se encuentra al lado derecho de donde dio clic para descargar el software.

| X xpertcad                                                                                                    |            |              | Descarga     | Mi cuenta        | Mi cuenta Cerrar Sesión |  |
|----------------------------------------------------------------------------------------------------|------------|--------------|--------------|------------------|-------------------------|--|
| e-learning by NC Tech                                                                                                    | Mis Cursos | Evaluaciones | Catálogo     | Grupos de Estudi | o Soporte               |  |
| Descarga SolidWorks                                                                                                    |            |              |              |                  |                         |  |
| Ten en cuenta que el tiempo de descarga varia por el tipo de conexión que utilizas.                                                    |            |              |              |                  |                         |  |
| Tiempo aproximado para la descarga: 10 min (Con una Conexión a 5 Mbps<br>Para continuar con la descarga, presiona el botón "Descargar" |            |              |              |                  |                         |  |
|                                                                                                    |            | Descargar    | r SolidWorks | Descargar manua  | al de instalación       |  |
|                                                                                                    |            |              |              |                  |                         |  |

Para el servicio de instalación de Solidworks existen 2 maneras:

c.

d.

- 1. El alumno puede descargar el instalador de Solidworks directamente desde la siguiente página y realizar la instalación por sí sólo:
- a. <u>http://nctech.com.mx/itesmguadalajara/-</u> es importante que se ingresé completo.

Una vez descargado, basta con descomprimir el archivo y ejecutar el archivo de Setup.exe para realizar la instalación.

Existen instrucciones de instalación en la misma liga de descarga.

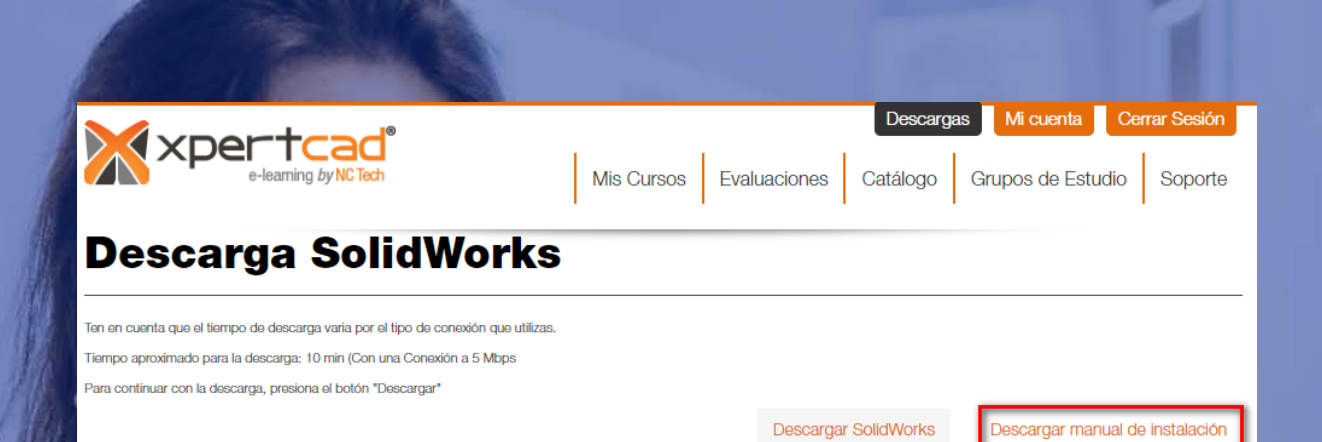

e. El software es sólo para Windows.

2. Si la instalación no se puede realizar por alguna razón, favor de escalar el ticket al siguiente nivel e indicarle al alumno que acuda a las oficinas de SIT, ubicadas en el cuarto piso de Aulas 1.